# РЕГИСТРАЦИЯ В ЛИЧНОМ КАБИНЕТЕ МУАLLIANZ

В этой инструкции мы пошагово описали процедуру регистрации новых пользователей в личном кабинете MyAllianz. Инструкция не дополняет и не заменяет официальные Правила пользования личным кабинетом.

#### КТО МОЖЕТ ЗАРЕГИСТРИРОВАТЬСЯ

Зарегистрироваться в MyAllianz могут все застрахованные по действующим договорам ДМС. Как правило, кадровые службы компаний, которые заключили корпоративный договор ДМС, передают в Allianz списки новых застрахованных, которые Allianz загружает в личный кабинет.

#### СПОСОБЫ РЕГИСТРАЦИИ

Есть два основных способа регистрации: по ссылке и без ссылки. В обоих случаях у застрахованных также есть дополнительная возможность связать учетную запись MyAllianz с учетной записью на <u>Госуслугах</u>.

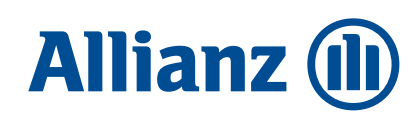

## РЕГИСТРАЦИИ ПО ССЫЛКЕ

| 2                                                                                                    | ~                         | Alli |
|----------------------------------------------------------------------------------------------------|---------------------------|------|
| зарегистрироваться через                                                                                                    |                           | инд  |
| Госуслуги усл                                                                                                    | iyru                      | пре  |
| Ватти данные оддут иолучены из сервиса Госуслуг                                                                                                    |                           |      |
|                                                                                                    |                           | 200  |
| Mass                                                                                                    |                           | Juc  |
| Александр                                                                                                    |                           | y O  |
|                                                                                                    |                           |      |
| Overage Monte Annual Annual                                                                                                    |                           |      |
| Иванович                                                                                                    | _                         | IIOJ |
| и Вланка ценцианно, друга сопортанного                                                                                                    | a jammirat.               |      |
| Howen nonica                                                                                                    |                           |      |
| Томер полиса                                                                                                    |                           | На   |
|                                                                                                    |                           |      |
| Мобильный телефон                                                                                                    |                           |      |
| +/ (                                                                                                    |                           |      |
|                                                                                                    |                           |      |
| Пароль                                                                                                    | 0                         |      |
|                                                                                                    |                           |      |
|                                                                                                    |                           |      |
| Подтверждение пароля                                                                                                    |                           |      |
|                                                                                                    |                           | М    |
| Я принимаю правила пользования личным кабине                                                                                                    | том                       | ТО   |
| 9 соглашаюсь с обработкой персональных данны                                                                                                    | хис                       | ie   |
| условиями работы с персональными данными                                                                                                    |                           |      |
| Я согласен получать маркетинговую коммуникаци                                                                                                    | то от                     |      |
| Allianz, по каналам, указанным в моем профиле Му                                                                                                    | Allianz                   |      |
| Province of the local division of the local division of the local |                           |      |
| BAPEFMCTPMPOBATECR                                                                                                    |                           |      |
| HORASSIN "BOINS AN ICONSTRUCTS OF A CONSTRUCTS CONSTRUCTS                                                                                                    | a chon-det a              |      |
| рігламентных документах Allianz                                                                                                    | and an other state of the |      |
|                                                                                                    |                           | Пс   |
| Нужна помощь для регистрации?                                                                                                    |                           |      |
| 1103R0HMTE R Allight, 8-800-100-88-00                                                                                                    |                           |      |

Allianz направляет новым застрахованным письмо, в котором содержится индивидуальная ссылка. Письмо направляется на адрес электронной почты, предоставленный в Allianz кадровой службой застрахованного – часто это адрес его корпоративной электронной почты. Важно, чтобы адрес застрахованного, переданный в Allianz, был уникальным (например, если у обоих супругов будет указан один и тот же адрес, то ссылка не будет отправлена никому). При переходе по полученной ссылке застрахованный попадает на страницу MyAllianz, в которой он должен заполнить следующие поля:

| Номер полиса                         | Необходимо указать номер полиса застрахованного,<br>который также приходит по электронной почте вместе<br>со ссылкой                                                                                                    |
|--------------------------------------|----------------------------------------------------------------------------------------------------|
| Мобильный<br>телефон                 | <ul> <li>Необходимо указать номер мобильного телефона<br/>застрахованного, который он будет в дальнейшем<br/>использовать для работы с MyAllianz. Важно:</li> <li>Это должен быть номер мобильного телефона, чтобы<br/>на него можно было отправить смс;</li> <li>Это должен быть личный номер, потому<br/>что впоследствии он будет использоваться для доступа<br/>к MyAllianz;</li> <li>Это должен быть номер, который еще никем<br/>не используется в MyAllianz. Например, если один<br/>из супругов уже указал в системе свой номер телефона,<br/>и второй попробует указать такой же, то система<br/>не позволит второму супругу зарегистрироваться –<br/>номер уже занят.</li> </ul> |
| Пароль                               | Пароль должен соответсовать требованиям безопасности.<br>По мере ввода пароля отражаются подсказки.                                                                                                    |
| Подтверждение<br>пароля              | Необходимо еще раз указать пароль, придуманный<br>на предыдущем этапе.                                                                                                    |
| Галочки<br>напротив<br>трех согласий | В случае необходимости, в личном кабинете возможно<br>изменить настройки уведомлений.                                                                                                    |

На указанный вами номер телефона придет смс с кодом, который нужно будет ввести в форме регистрации, после чего регистрация завершается, и застрахованный может начинать использовать MyAllianz.

### РЕГИСТРАЦИИ БЕЗ ССЫЛКИ

| Зарегистрироваться чере                                                       |                                                       |
|-------------------------------------------------------------------------------|-------------------------------------------------------|
| Госуслуги                                                                     | услуги                                                |
| Ваши данные будут получены из сервиса Гос                                     | услуг                                                 |
| Фамилия                                                                       |                                                       |
| Имя                                                                           |                                                       |
| Огчество                                                                      |                                                       |
| Заполнение обязател<br>в Вашен документа,                                     | ына, асли атчаство указава<br>удостовержещам личность |
| Дата рождения                                                                 |                                                       |
|                                                                               | дд.мм.ггтг                                            |
| Мобильный толофон                                                             |                                                       |
| +7 (                                                                          |                                                       |
|                                                                               |                                                       |
| E-mail                                                                        |                                                       |
|                                                                               |                                                       |
| Пароль                                                                        | Ø                                                     |
|                                                                               |                                                       |
| Подтверждение пароля                                                          | 0                                                     |
|                                                                               | чиным кобичетом                                       |
| Я соглашаюсь с обработкой персона                                             | льных данных и с                                      |
| условиями работы с персональными                                              | данными                                               |
| Я согласен получать маркетинговую и<br>Allianz, по каналам, указанным в моего | коммуникацию от<br>м профиле MyAllianz                |
| SAPEI NCTPHPDBAID                                                             | сн                                                    |
| чажиная "Зарегистрироваться", я соглашаюсь с<br>ригламентных документах А     | правилами, описанными в<br>Monz                       |
| Hypera nowours and ported                                                     | 200000                                                |

Позвоните в Allianz: 8-800-100-88-00.

Для регистрации без ссылки застрахованный должен зайти на страницу <u>my.allianz.ru</u>, перейти во вкладку «Регистрация» и заполнить следующие поля:

|             | Ф. И. О                              | <ul> <li>Заполнить эти поля необходимо в точном соответствии с записями в паспорте или ином основном документе.</li> <li>Важно:</li> <li>Если отчества нет, то его не нужно заполнять. Если есть – обязательно заполнить;</li> <li>Если в полном имени больше трех слов, то их необходимо внести в любые из этих трех полей именно в том порядке, в котором они указаны в документе, удостоверяющем личность. Например, в азербайджанских именах после отчества может добавляться слово «оглы» – в этом случае его и при регистрации нужно добавить к отчеству.</li> </ul>                                                                                                    |
|-------------|--------------------------------------|----------------------------------------------------------------------------------------------------|
| ی<br>۲<br>۲ | Дата рождения                        | Указать свой день рождения, как в паспорте или ином<br>основном документе.                                                                                                    |
|             | Мобильный<br>телефон                 | <ul> <li>Необходимо указать номер мобильного телефона<br/>застрахованного, который он будет в дальнейшем<br/>использовать для работы с MyAllianz. Важно:</li> <li>Это должен быть номер мобильного телефона, чтобы<br/>на него можно было отправить смс;</li> <li>Это должен быть личный номер, потому что<br/>впоследствии он будет использоваться для доступа<br/>к MyAllianz;</li> <li>Это должен быть номер, который еще никем<br/>не используется в MyAllianz. Например, если один<br/>из супругов уже указал в системе свой номер телефона,<br/>и второй попробует указать такой же, то система<br/>не позволит второму супругу зарегистрироваться –<br/>номер уже занят.</li> </ul> |
|             | E-mail                               | <ul> <li>Нужно указать E-mail застрахованного. Важно:</li> <li>Это должен быть действующий E-mail, к которому у застрахованного есть доступ, потому что на него будут отправляться сервисные сообщения от Allianz;</li> <li>Это должен быть E-mail, который еще никем не используется в MyAllianz. Например, если один из супругов указал свой E-mail, и второй супруг попробует указать такой же, то система не позволит второму зарегистрироваться – E-mail уже занят;</li> <li>Для успешной регистрации номер мобильного телефона и/или E-mail должны совпадать с теми, которые были переданы кадровой службой в Allianz.</li> </ul>                                                    |
|             | Пароль                               | Пароль должен соответсовать требованиям безопасности.<br>По мере ввода пароля отражаются подсказки.                                                                                                    |
|             | Подтверждение<br>пароля              | Необходимо еще раз указать пароль, придуманный<br>на предыдущем этапе.                                                                                                    |
|             | Галочки<br>напротив<br>трех согласий | В случае необходимости, в личном кабинете возможно<br>изменить настройки уведомлений.                                                                                                    |
|             |                                      |                                                                                                    |

После заполнения формы необходимо нажать на кнопку «Зарегистрироваться». МуAllianz проверит, что застрахованный с такими данными есть в списке, полученном от работодателя, и при совпадении направит на указанный мобильный телефон смс с кодом подтверждения. Застрахованный должен ввести его, подтвердив, что имеет доступ к этому номеру. Также застрахованный должен подтвердить свой E-mail. Если в регистрационной

Также застрахованный должен подтвердить свой Е-mail. Если в регистрационной анкете он указал номер мобильного телефона, совпадающий с переданным в Allianz кадровой службой, то после подтверждения телефона регистрация уже считается успешной, и застрахованный может пользоваться личным кабинетом. На его E-mail будет отправлена ссылка, нажав на которую, застрахованный подтверждает E-mail. Сделать это можно в любой момент после регистрации. Пока E-mail не подтвержден, MyAllianz не будет направлять на него никакие письма, в том числе – сервисные.

Если застрахованный указал номер мобильного телефона, НЕ совпадающий с переданным в Allianz кадровой службой, то после подтверждения телефона MyAllianz направит код подтверждения и на E-mail. Регистрация будет успешно завершена только после того, как застрахованный введет в форму корректный код, полученный им на E-mail.

## РЕГИСТРАЦИЯ С ПОДКЛЮЧЕНИЕМ ГОСУСЛУГ

Вне зависимости от того, по ссылке или без производится регистрация, застрахованный может связать свою учетную запись на Госуслугах с учетной записью MyAllianz. Для этого нужно, во-первых, иметь подтвержденную запись на Госуслугах, а во-вторых, при регистрации нажать на баннер Госуслуг сверху формы. Далее:

- 1. MyAllianz перенаправит застрахованного на сайт Госуслуг;
- 2. Застрахованный должен зайти на него под своей учетной записью;
- Госуслуги попросят застрахованного согласиться с передачей его данных в MyAllianz: фамилии, имени, отчества и идентификатора на Госуслугах;

- 4. Застрахованный должен согласиться;
- 5. Госуслуги вернут в MyAllianz данные застрахованного. При регистрации без ссылки MyAllianz автоматически заполнит в форме фамилию, имя и отчество.

Далее регистрация будет продолжена по стандартной процедуре, но MyAllianz сохранит идентификатор застрахованного на Госуслугах и впоследствии позволит пользователю войти с использованием его учетной записи на Госуслугах.